# Procedura per effettuare una donazione tramite il totem

La donazione si svolge in tre passaggi, escludendo il primo clic sullo schermo quando compare l'immagine dell'Archivio di Stato di Torino.

A destra dello schermo è presente un menù con i numeri 1, 2 e 3, che diventano blu scuro quando il passaggio è in corso o completato. Sulla sinistra si inseriscono i dati o si effettuano le scelte.

#### Passaggio 1: Scegli quanto donare

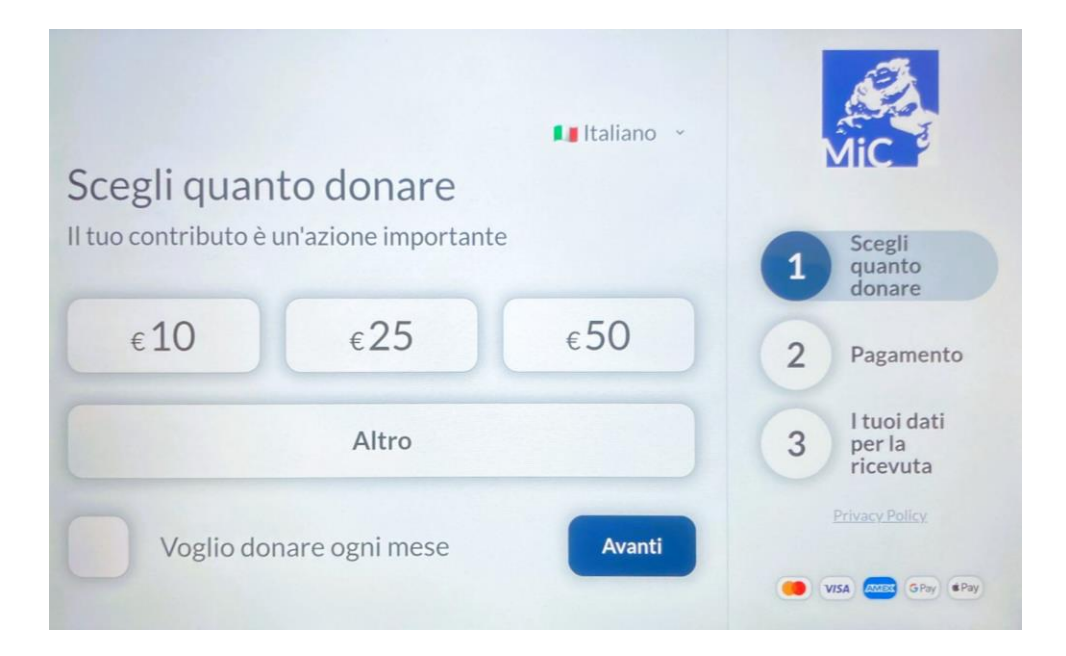

- Schermata "Scegli quanto donare" con importi preimpostati: 10€, 25€ e 50€.
- Possibilità di selezionare "Altro" per inserire un importo personalizzato.

#### Se si preme su "Altro":

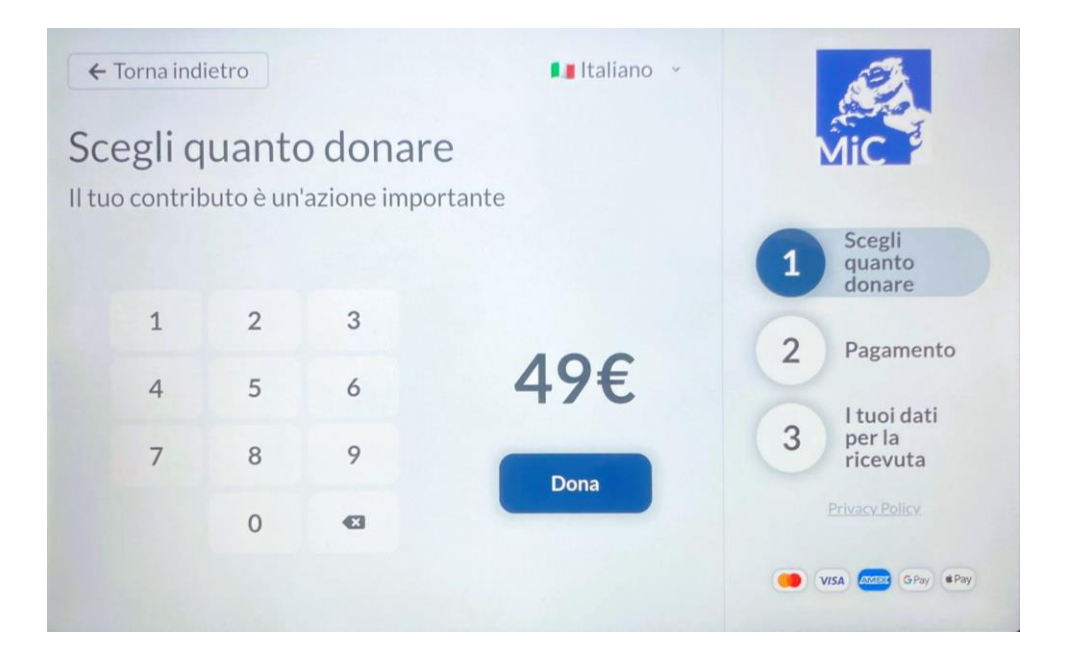

 Si apre una schermata con un tastierino numerico per digitare l'importo desiderato (minimo 5€).

Se si seleziona l'opzione "Voglio donare ogni mese":

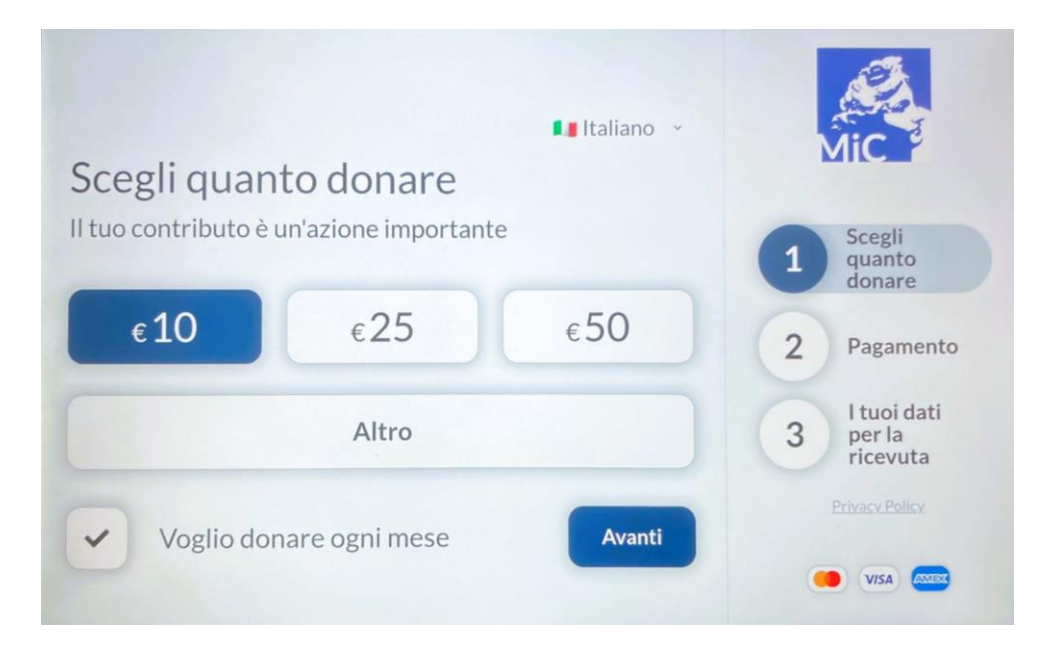

- Il pagamento potrà essere effettuato solo con Mastercard, Visa e Amex.
- Se l'opzione non è selezionata, saranno disponibili anche Google Pay e Apple Pay.

### Passaggio 2: Pagamento

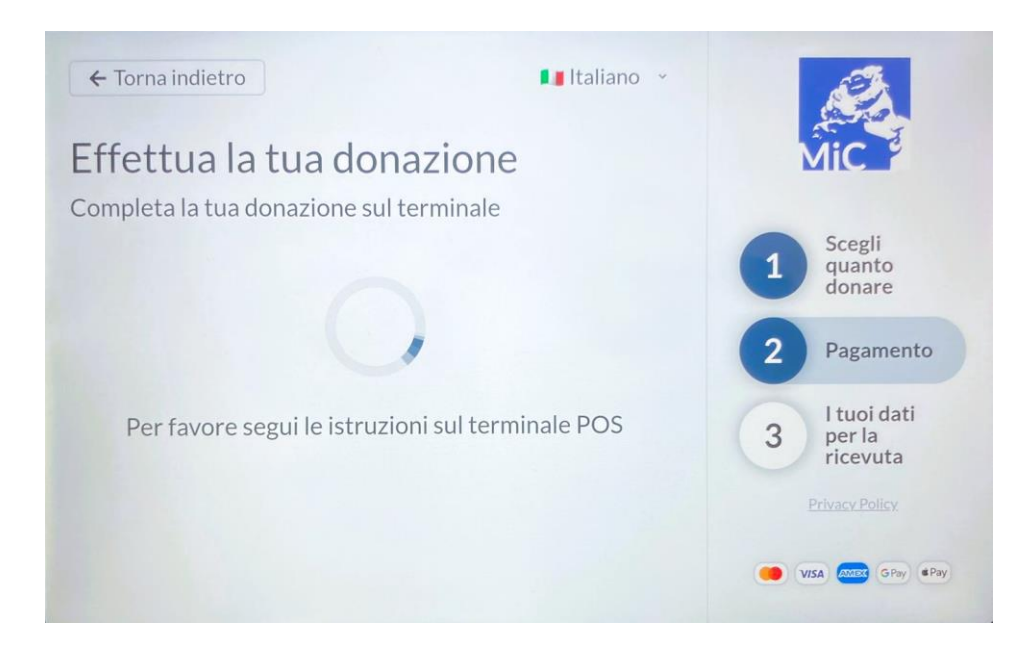

• Schermata che invita a effettuare il pagamento sul POS.

Sul POS compare il messaggio "Totale XX€ - Avvicina o inserisci".

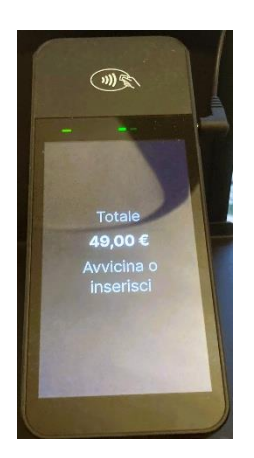

- Il POS accetta pagamenti contactless o con inserimento della carta nella parte anteriore.
- Quando il pagamento va a buon fine, compare un segno di spunta verde sullo schermo del POS.

#### Passaggio 3: I tuoi dati per la ricevuta

| Persona     | Azienda                   | 1 Scegli<br>quanto<br>donare      |
|-------------|---------------------------|-----------------------------------|
| tuo nome*   | Il tuo cognome*           | 2 Pagamento                       |
| a tua email | Il tuo numero di telefono | I tuoi dati                       |
| a tua email |                           | 3 I tuoi da<br>per la<br>ricevuta |

- Schermata che permette di scegliere tra "Persona" o "Azienda".
- Per le persone fisiche, è necessario inserire:
  - o Nome
  - o Cognome
  - o E-mail
  - o Telefono
  - $\circ$  Codice fiscale
  - Spunta per la lettura dell'informativa sulla privacy (consultabile tramite link in basso a destra).

## Schermata finale di ringraziamento

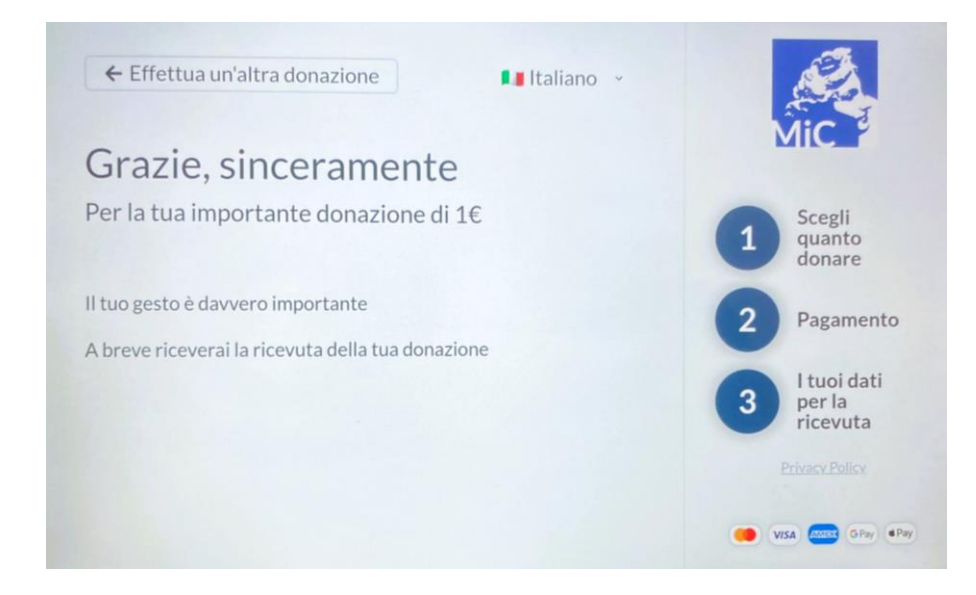

Messaggio di conferma: la procedura è conclusa.